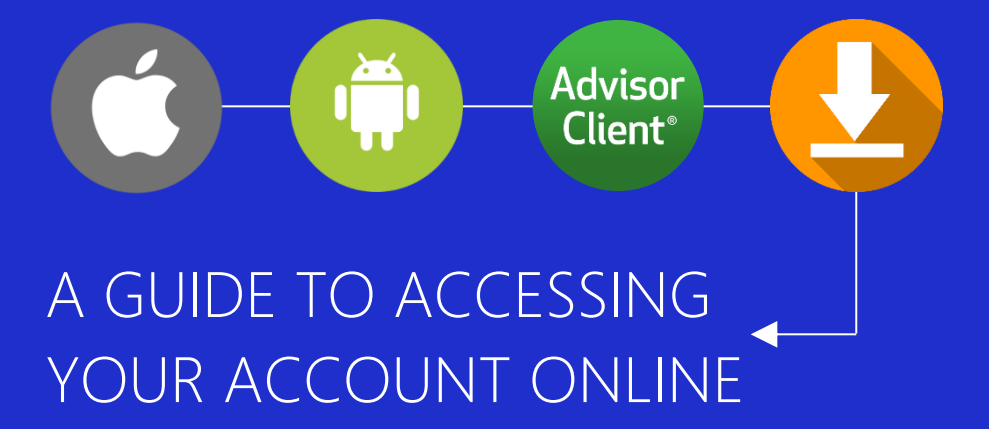

Going Mobile with HFS

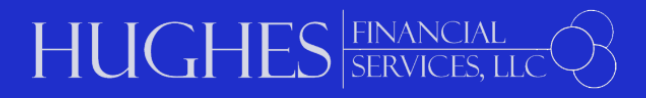

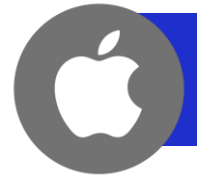

## ADDING THE HUGHES FINANCIAL SERVICES eMONEY PORTAL TO YOUR IPHONE/IPAD

- **STEP 1** Open your Internet browser on your IPhone/IPad
- **STEP 2** Click on or enter the URL address below to access the HFS eMoney portal

https://wealth.emaplan.com/ema/SignIn?ema%2fria%2fhughesfinserv

| STEP 3 | Click on the Bookmark | icon at the bottom of your |  |
|--------|-----------------------|----------------------------|--|
|        | browser               |                            |  |

## **STEP 4** In the second row of icons, scroll left to select the 'Add to Home Screen' icon

- **STEP 5** Customize the name of the app (if desired) and click 'Add' at the top of the screen
- **STEP 6** Access the log-in page for your Hughes Financial Services eMoney portal; type in your Username and Password to access your account
- **NOTE** For security purposes, we strongly recommend that you **never use public Wi-Fi** when accessing your eMoney portal

ADDING THE HUGHES FINANCIAL SERVICES eMONEY PORTAL TO YOUR ANDROID

- **STEP 1** Open your Internet browser on your Android device
- **STEP 2** Click on or enter the URL address below to access the HFS eMoney portal and click "GO"

https://wealth.emaplan.com/ema/SignIn?ema%2fria%2fhughesfinserv

**STEP 3** In the upper left corner, click on the Bookmarks icon. Then, click the plus sign and customize the name of the app (if desired). Click SAVE.

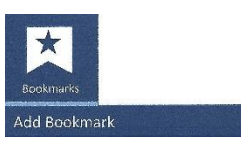

- **STEP 4** A bookmarked icon of this page will now appear under the "My Device" category. Press and hold the bookmarked icon until a menu appears.
- **STEP 5** From the menu, select "Add shortcut to home screen." The Hughes Financial Services icon should now appear on your device's screen.
- **STEP 6** Access the log-in page for your Hughes Financial Services eMoney portal; type in your Username and Password to access your account.
- Note For security purposes, we strongly recommend that you never use public Wi-Fi when accessing your eMoney portal

- **STEP 1** Go to www.h4fs.com
- STEP 2 On the home page, scroll down to the Client Access section and click on the TD Ameritrade Client Account Log-In link. This will bring you to the TD Ameritrade Advisor Client<sup>®</sup> website.
- **STEP 3** Click on the 'Get Started" button (located under the log-in section)
- **STEP 4** Enter the account number for which you'll be setting up online access, along with the associated zip code; hit "Continue." Your account number should have been provided from TD Ameritrade via mail; if it is not readily available, please contact us at (703) 669-3660
- **STEP 5** Answer the three security questions
- **STEP 6** Create a User ID and Password, attach your accounts to your User ID and customize your communication preferences
- **NOTES** Due to compliance constrictions, TD Ameritrade processes all accounts separately, including those of spouses/partners. If you and your spouse/partner would like to access each other's accounts, please contact us to request the proper paperwork.
  - Statements and Tax Forms are located under the Documents tab
  - Contact TD Ameritrade (800-431-3500, option 4) or Hughes Financial Services (703-669-3660) if you:
    - Forget your password and/or username
    - Need to change your mailing address
    - Elect to change from paper to electronic statements
  - You can download TD Ameritrade's AdvisorClient mobile app to get your account information on the go. The app can be found on the Apple App Store or Google Play store.
  - For security purposes, we strongly recommend that you **never use public** Wi-Fi when accessing your accounts